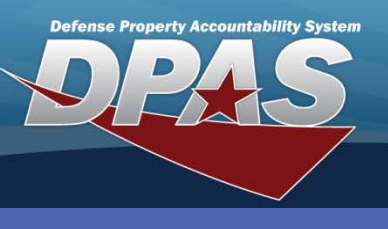

## **Reconciling a Physical Inventory**

In the DPAS Warehouse Management module, navigate to **Physical Inventory** from the **Materiel Mgmt** menu.

- 1. Select the Expansion Arrow to the left of the inventory to be reconciled.
- 2. Choose the Reconcile button.

| Mana | ge Physical Inv | ventory     | + Add                       | Grid       | Options •            |           |            |              |                   |       |              |                                  |                           |                             |           |
|------|-----------------|-------------|-----------------------------|------------|----------------------|-----------|------------|--------------|-------------------|-------|--------------|----------------------------------|---------------------------|-----------------------------|-----------|
| •    |                 | Physical In | v Nbr                       | ▼ Facili   | III<br>h/Facilites 🔺 | ▼ Zone(s) | ▼ Location | T Reportable | Commodity Type(s) | ▼ Con | dition Cd(s) | T Inv Type 1                     | Inv Execution Type        | T Inv Segment C             | d T       |
| •    | O Cancel        | SATPIV012   | 114120423                   | 491        |                      |           |            |              |                   |       |              | PIV -<br>Physical Inv<br>Visible | AIT - AIT Inventory       |                             |           |
| •    | O Cancel        | SATPIV012   | 2114132017                  | 657        |                      |           |            |              |                   |       |              | PIV -<br>Physical Inv<br>Visible | AIT - AIT Inventory       | B - Inventory B<br>Schedule |           |
| •    | O Cancel        | SATPIV030   | 414093049                   | 847        |                      |           |            |              |                   |       |              | PIV -<br>Physical Inv<br>Visible | AIT - AIT Inventory       |                             |           |
| D    | © Cancel        | SATPIV031   | 19141403078                 | 864        |                      |           |            |              |                   |       |              | PIV -<br>Physical Inv<br>Visible | MAN - Manual<br>Inventory |                             |           |
|      |                 |             |                             | Physical I | nv Nbr               |           |            | Т            | Sequence Nbr 🔺    |       |              | T                                | Personnel                 | <b>T</b> 0                  | )<br>wnii |
| 2    | Reconcile       | 🖴 Inv       | Report                      | SATPIV03   | 1914140307           | 7864      |            |              | 1                 |       |              |                                  |                           |                             |           |
|      | H 4 1           | H           | 10 🔻                        | items per  | page                 |           |            |              |                   |       |              |                                  |                           |                             |           |
| •    | S Cancel        | SATPIV021   | 19141237547                 | 707 WARE   | HOUSE                |           |            |              |                   |       |              | PIV -<br>Physical Inv<br>Visible | AIT - AIT Inventory       |                             |           |
|      |                 |             |                             |            |                      |           |            |              |                   |       |              |                                  |                           |                             |           |
| M    | < < > >         | 10          | <ul> <li>items p</li> </ul> | er page    |                      |           |            |              |                   |       |              |                                  |                           | 1 - 5 of 5 it               | ems       |

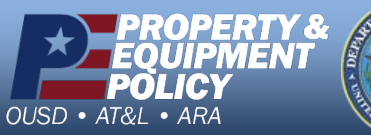

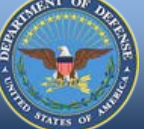

DPAS Call Center 1-844-843-3727

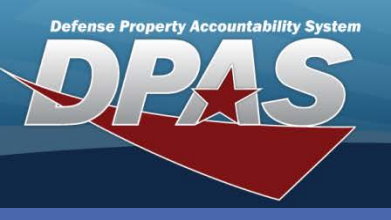

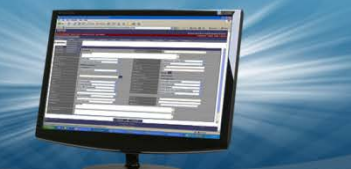

# **Analyzing Stock Numbers**

- Select the Analyze button to the left of the Stock Number to be reconciled – The Analyze Inventory Discrepancy page displays.
- 2. View the Stock Number information.
- 3. Choose the **Close** button.

Warehouse Reconcile Physical Inventory

Only assets which were identified as an overage or shortage will appear to be reconciled. Expected counts do not display. If the inventory was perfect (no overages or shortages), the inventory would go directly to *Closed Reconciled* status.

| Rec                          | oncile Pl                                         | hysical Inventor                  | ry .                    |                 |                           |              |                                          |                                                  |                |                        |                         |                    | ×                       |                             |          |                                 |     |
|------------------------------|---------------------------------------------------|-----------------------------------|-------------------------|-----------------|---------------------------|--------------|------------------------------------------|--------------------------------------------------|----------------|------------------------|-------------------------|--------------------|-------------------------|-----------------------------|----------|---------------------------------|-----|
| Inst                         | tructions                                         |                                   |                         |                 |                           | *            |                                          |                                                  |                |                        |                         |                    |                         |                             |          |                                 |     |
| Phys<br>Phys<br>SATE<br>Pers | ical Invent<br>ical Inv Nb<br>PIV031914<br>ionnel | ory Information<br>#<br>140307864 |                         | Sei<br>1<br>Ovi | quence Nbr<br>ming DoDAAC |              | Physical Inv 5<br>Unreconciled<br>Prj Cd | itatus                                           |                |                        |                         |                    |                         |                             |          |                                 |     |
| Dis                          | crepant                                           | Inventory Items                   | • Grid C                | options *       |                           |              |                                          |                                                  |                |                        |                         |                    |                         |                             |          |                                 |     |
|                              |                                                   | Stock Nor T                       | Rem Desc T              | Serial Nbr      | Y Location Id Y C         | Container Id | T Cond Cd                                | Inventory Control Number                         | Y Expected Qty | T Inventoried Qf       | y 🝸 Discrepar           | ncy Type 🝸         | Action to Take          |                             |          |                                 |     |
| 1)                           | nalyze                                            | 8415015554001                     | MITTEN<br>INSERTS, EXTR |                 | SORT                      |              | *                                        | B0000000000000000000000000000000000000           | 399            | 390                    | Shortage                |                    | Select an item          |                             |          |                                 |     |
| 1                            | Analyze                                           | 8415015554001                     | MITTEN<br>INSERTS,EXTR  |                 | STOCK                     |              | A                                        | 800000000000000000000000000000000000000          | 101            | 98                     | Shedage                 |                    | Caled as Zerr           |                             |          |                                 |     |
|                              | Analyze                                           | 8415015554016                     | MITTEN<br>INSERTS,EXTR  |                 | Analyze Invo              | entory Dis   | crepancy                                 |                                                  |                |                        |                         |                    |                         |                             |          |                                 | >   |
|                              | Analyze                                           | 8415015554016                     | MITTEN<br>INSERTS,EXTR  |                 | Instructions              |              |                                          |                                                  |                | Ŧ                      |                         |                    |                         |                             |          |                                 |     |
| - /                          | Analyze                                           | 8415013107336                     | GLOVES,MENS             |                 | Item Analys               | sis o        | Grid Options                             | *                                                |                |                        |                         |                    |                         |                             |          |                                 |     |
|                              | Analyze                                           | 8415013107337                     | GLOVES,MENS             |                 | Stock Nbr<br>84150155540  |              | Inventory<br>B000000                     | V Control Nbr Y Location<br>000000000000001 SORT | Id Y Contai    | nerid Y Zone I<br>WARE | d T Facili<br>HOUSE WAR | ty 🝸 🤇<br>EHOUSE 3 | 2ty • • Cond C<br>399 A | d Y Owning DoDAAC<br>M98820 | Y Prj Cd | Last Updated Dt 4<br>02/27/2014 | . 7 |
|                              | Analyze                                           | 8415013107337                     | GLOVES,MENS             |                 | 84150155540               | 01 8         | B00000                                   | 000000000000061 STOCK                            |                | WARE                   | HOUSE WAR               | EHOUSE 1           | 101 A                   | M98820                      |          | 02/27/2014                      |     |
| ×                            | 4 1                                               | Þ K 1                             | 0 🔻 items pe            | r page          | × Close                   | 3            | 10 •                                     | nems per page                                    |                |                        |                         |                    |                         |                             |          | r - 2 or 2 ner                  | 113 |
| ~ :                          | Save Chan                                         | iges 🗸 Comple                     | te Reconciliation       | © Cano          | cel 👘                     |              |                                          |                                                  |                |                        |                         |                    |                         |                             |          |                                 |     |

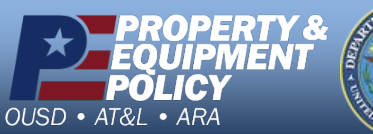

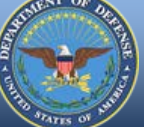

DPAS Call Center 1-844-843-3727

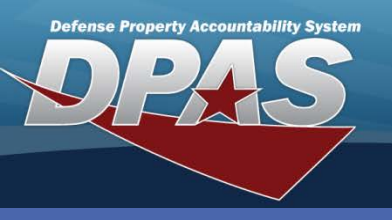

Warehouse Reconcile Physical Inventory

## **Determining Actions to Take**

- 1. Select a value from the Action to Take drop-down list for all discrepancies.
- 2. Choose the Save Changes button The Records Saved pop-up displays.
- 3. Select the **OK** button.

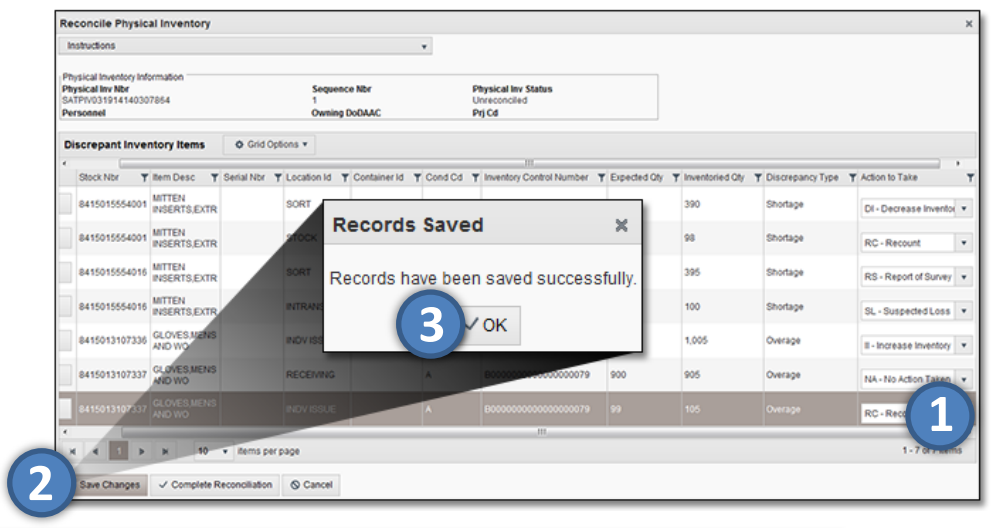

The **Save Changes** button can be used during the **Reconcile** process even if the inventory reconciliation is not going to be completed at that time. The changes will display when returning to finalize the inventory.

# **Completing the Reconciliation**

# Select the **Complete Reconciliation** button.

| Interest information         Presidal inventory information         Presidal inventory information         Presidal inventory information         Presidal inventory information         Presidal inventory information         Presidal inventory information         Presidal inventory information         Presidal inventory information         Presidal inventory information         Original Colspan="6">Presidal inventory information         Presidal inventory information         Original Colspan="6">Presidal inventory information         Original Colspan="6">Presidal inventory information         Original Colspan= 6         Original Colspan= 6         Original Colspan= 6         Original Colspan= 6         Original Colspan= 6         Original Colspan= 6         Original Colspan= 6         Original Colspan= 6         Original Colspan= 6         Original Colspan= 6         Original Colspan= 6         Original Colspan= 6         Original Colspan= 6         Original Colsp                                                                                                    | Re                   | concile Physic                                                        | al Inventory           |                               |                      |                     |           |                                               |                |                    |                    |                         | ×  |
|----------------------------------------------------------------------------------------------------|----------------------|-----------------------------------------------------------------------|------------------------|-------------------------------|----------------------|---------------------|-----------|-----------------------------------------------|----------------|--------------------|--------------------|-------------------------|----|
| Presidal Inventory Mormadion<br>Presidal Inventory Mormadion<br>Preside Inventory Mormadion<br>Preside Invent | M                    | structions                                                            |                        |                               |                      |                     | *         |                                               |                |                    |                    |                         |    |
| Discrepant Inventory Items         O Grid Options •           Stock Ner         T tem Desc         Y Serial Ner         T Location Id         T Container Id         Cond Cd         * Inventory Control Number         * Expected Db; Y Inventoried Ob; Y Obscrepancy Type         * Action 1b Talk         *           841501555400         MITTEN<br>WISERTS ELTR         SORT         A         B000000000000001         101         96         Shortage         Di-Decrease Inventorie         •           841501555400         MITTEN<br>WISERTS ELTR         STOCK         A         B0000000000000001         101         96         Shortage         RC -Recount         •           841501555401         MITTEN<br>WISERTS ELTR         SORT         A         B000000000000000000000000000000000000                                                                                                    | Ph<br>Ph<br>SA<br>Pe | vsical Inventory Inf<br>rsical Inv Nbr<br>IPI/V03191414030<br>rsonnel | ormation<br>7864       |                               | Sequer<br>1<br>Ownin | sce Nbr<br>g DoDAAC |           | Physical Inv Status<br>Unreconciled<br>Prj Cd |                |                    |                    |                         |    |
| BitchNer         Titlen Desc         Serial Nor         Container Id         Cond Cd         Timentory Control Number         Tiggedid Ob         Timentoried Ob         Tiscrepancy Type         Action to Take           841501555400         MITTEN<br>INVERTISELTIR         SORT         A         B00000000000001         399         390         Shortage         Dr-Decrease Inventor         -           841501555400         MITTEN<br>INVERTISELTIR         SORT         A         B000000000000001         101         98         Shortage         RC-Recount         -           841501555401         MITTEN<br>INSERTISELTIR         SORT         A         B000000000000000000000000000000000000                                                                                                    | D                    | screpant Inve                                                         | ntory Items            | O Grid C                      | ptions *             |                     |           |                                               |                |                    |                    |                         |    |
| #1501555400         MTERI<br>HIGERTS EXTR         SORT         A         B00000000000001         399         390         Shortage         DL-Decrease Inventor           #1501555400         MTERI<br>HIGERTS EXTR         STOCK         A         B00000000000001         101         98         Shortage         RC-Recourt         •           #1501555401         MTERI<br>HIGERTS EXTR         SORT         A         B000000000000001         398         395         Shortage         RC-Recourt         •           #1501555401         MTERI<br>HIGERTS EXTR         SORT         A         B000000000000000000000000000000000000                                                                                                    | •                    | Stock Nbr                                                             | Item Desc 🛛 🕇          | Serial Nbr                    | Y Location Id        | T Container Id      | Y Cond Cd | III<br>T Inventory Control Number             | T Expected Oty | Y Inventoried City | T Discrepancy Type | Y Action to Take        | 'т |
| #41501555400         MTTEN<br>HISERTS_EXTR         STOCK         A         B000000000000000000000000000000000000                                                                                                    |                      | 8415015554001                                                         | MITTEN<br>INSERTS.EXTR |                               | SORT                 |                     | A         | 800000000000000000000000000000000000000       | 399            | 390                | Shortage           | DI - Decrease Invento   | *  |
| B415015554010         MITEN<br>INSERTS.EXTR         SORT         A         B00000000000002         398         395         Shortage         RS-Report of Survey         •           B415015554010         MITEN<br>INSERTS.EXTR         BITRANSIT         A         B000000000000002         102         100         Shortage         SL - Suspected Loss •           B415015504010         MISERTS.EXTR         BITRANSIT         A         B000000000000000000000000000000000000                                                                                                    |                      | 8415015554001                                                         | MITTEN<br>INSERTS,EXTR |                               | STOCK                |                     | A         | 800000000000000000000000000000000000000       | 101            | 98                 | Shortage           | RC - Recount            | •  |
| NTTER         NTTER         NTTER <th< td=""><td></td><td>8415015554016</td><td>MITTEN<br/>INSERTS,EXTR</td><td></td><td>SORT</td><td></td><td>A</td><td>800000000000000000000000000000000000000</td><td>398</td><td>395</td><td>Shortage</td><td>RS - Report of Survey</td><td>٠</td></th<>                                                                                                    |                      | 8415015554016                                                         | MITTEN<br>INSERTS,EXTR |                               | SORT                 |                     | A         | 800000000000000000000000000000000000000       | 398            | 395                | Shortage           | RS - Report of Survey   | ٠  |
| B415013107333         CLOVES.MENS<br>AND WO         INDV ISSUE         A         B00000000000078         997         1,005         Overage         III- Intrease Inventory         •           B415013107333         CLOVES.MENS         RECEIVING         A         B000000000000079         900         905         Overage         NA-NO Action Taken v           B415013107337         CLOVES.MENS         RECEIVING         A         B00000000000079         900         905         Overage         NA-NO Action Taken v           B415013107337         CLOVES.MENS         RECIVING         A         B00000000000079         900         905         Overage         NA-NO Action Taken v                                                                                                    |                      | 8415015554016                                                         | MITTEN<br>INSERTS,EXTR |                               | INTRANSIT            |                     | A         | 800000000000000000000000000000000000000       | 102            | 100                | Shortage           | SL - Suspected Loss     | ٠  |
| BetS013107337         CLOVES.MENS<br>AND WO         RECEIVING         A         B000000000000079         900         905         Overage         NA-ND Action Taken         •           6415013107337         CLOVES.MENS<br>AKD WO         exDV SSLE         A         B0000000000000079         900         905         Overage         NA-ND Action Taken         •           6415013107337         CLOVES.MENS<br>AKD WO         exDV SSLE         A         B000000000000079         900         905         Overage         RC - Recount         •                                                                                                    |                      | 8415013107336                                                         | GLOVES,MENS<br>AND WO  |                               | INDVISSUE            |                     | A         | 800000000000000000078                         | 997            | 1,005              | Overage            | II - Increase Inventory | ٠  |
| Let 15013107337     CO.VES.MEXS     REVY ISSUE     A      D00000000000078     19     105     Ovrrage     RC+Recount     V                                                                                                    |                      | 8415013107337                                                         | GLOVES,MENS<br>AND WO  |                               | RECEIVING            |                     | A         | B0000000000000000000000000000000000000        | 900            | 905                | Overage            | NA - No Action Taken    | ¥  |
|                                                                                                    |                      |                                                                       | GLOVES MENS<br>AND WO  |                               |                      |                     |           |                                               |                |                    |                    | RC - Recount            | •  |
|                                                                                                    | •                    |                                                                       |                        |                               |                      |                     |           | HE.                                           |                |                    |                    |                         | •  |
| H 4 10 + H 10 + dems per page 1-7 of 7 dems                                                                                                    | *                    | K 1 >                                                                 | H 10                   | <ul> <li>items per</li> </ul> | ir page              |                     |           |                                               |                |                    |                    | 1 - 7 of 7 item         | 15 |

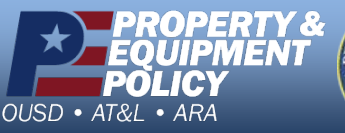

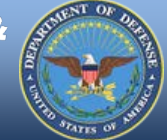

The actions selected during the reconciliation are not completed automatically in the system. You will need to print a Reconciliation Report and perform the updates manually.

#### DPAS Call Center 1-844-843-3727

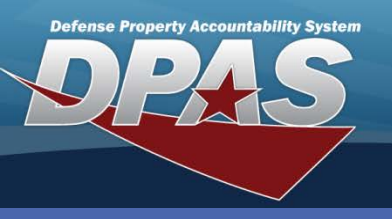

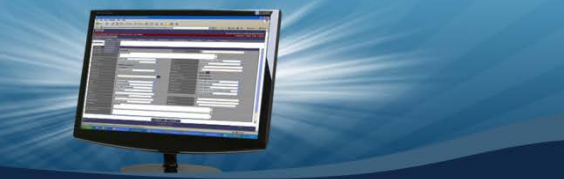

## **Printing a Reconciliation Report**

- 1. Search for the Inventory Number to be printed.
- Select the Reconcile Report button The File Download dialog box displays.
- 3. Choose **Open** button (step not shown).
- 4. Print the **Physical Inventory Reconciliation Report.**

Warehouse Reconcile Physical Inventory

Reconciliation options are as followed: Overages:

- Increase Inventory
- No Action Taken
- Recount

Shortages:

- Decrease Inventory
- Recount
- Report of Survey
- Suspected Loss

| Instructions                   |                                      |           |                               |                                                 |                                                                     |                            | v                |                                                                |                                        |                                          |
|--------------------------------|--------------------------------------|-----------|-------------------------------|-------------------------------------------------|---------------------------------------------------------------------|----------------------------|------------------|----------------------------------------------------------------|----------------------------------------|------------------------------------------|
| Search Criteria                |                                      |           | 20Summary(1).pd               | f - Adobe Reader                                | -                                                                   |                            |                  |                                                                | _                                      |                                          |
| i Physical Inv Nbr             | SATPIV031914140307864                | Facilit 2 | Yew Window                    | • Help<br>• 1 / 1   •                           | • • 93.9% •   H                                                     | 🔛   🤛 🔛 📝                  |                  |                                                                |                                        | Sign Comment                             |
| i Reportable Commodity Type(s) | Select an Item                       | i Physic  | SAT ID.                       | LPMIR20<br>10A EAT DMC                          | DE                                                                  | FENSE PROPERTY ACCOUNTS    | NTABILITY SYS    | TEN DATE: 03/19/20                                             | 14 TIME: 14:40 DA                      | 10-1                                     |
| i Inv Release Type             | Select an Item                       | i Cost C  | INV NRRI                      | SATPIVO319141                                   | 60307864                                                            |                            |                  |                                                                |                                        |                                          |
| Scheduled Start Dt From        |                                      | Sched     | LIN/DAMON                     | STOCK NBR                                       | TIEN DESC                                                           | EXP QTY UE OF              | UNTED QTY DESCRE | PANT QTY EXP VALUE C                                           | OUNTED VALUE DESC                      | REPART VALUE                             |
| Expected Completion Dt From    |                                      | Expec     | C01412F<br>C01412F<br>C11072F | #415015554001<br>#415015554016<br>#415013107336 | NUTTEN INSERTS, EXTR<br>MUTTEN INSERTS, EXTR<br>GLOVES, MENS AND WO | 500 PR<br>500 PR<br>997 PR | 495<br>1,005     | (12) \$98,525.00<br>(5) \$98,525.00<br>8 \$21,993.42           | 896,160.40<br>897,539.75<br>822,170.30 | (\$2,364.60)<br>(\$995.25)<br>5176.48    |
| Display All Statuses           |                                      |           | C11072F                       | 8415013107337                                   | GLOVES, MENS AND WO                                                 | 999 PR                     | 1,010<br>1010    | 11 \$22,037.94<br>AL DISCREPANT VALUE:<br>L LOSSES-ONLY VALUE: | \$22,280.60                            | \$242.66<br>(\$2,930.71)<br>(\$3,349.85) |
|                                | Q, Search                            | O Reset   |                               |                                                 |                                                                     |                            | Defen            | se Property Acc                                                | ountability S                          | stem                                     |
| Manage Physical Inventor       | y + Add Options •                    |           |                               |                                                 |                                                                     |                            | 1                | )                                                              |                                        | 13/13/2014                               |
|                                | Physical Inv Nbr T Facility/Facilite | s 🔺 🍸 Zon |                               |                                                 |                                                                     |                            |                  |                                                                |                                        |                                          |
| Reconcile Report               | SATPIV031914140307864                |           |                               |                                                 |                                                                     |                            |                  |                                                                |                                        |                                          |
|                                | 111<br>10 🔻 items per page           | _         |                               |                                                 |                                                                     |                            |                  |                                                                |                                        | 1 - 1 of 1 item                          |

After an inventory is marked as *Complete Reconciliation*, the Physical Inventory Reconciliation background process needs to run before a Reconciliation Report can be generated. This occurs every fifteen minutes.

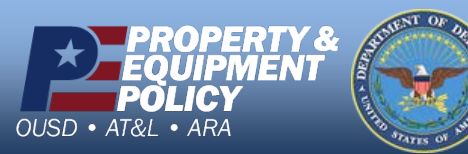

DPAS Call Center 1-844-843-3727